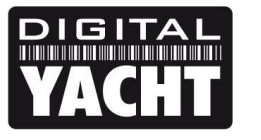

# **TECHNICAL NOTES**

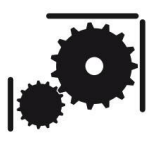

Article Number - 00067-2022

Date - 3<sup>rd</sup> March 2022

Article applies to - 4GConnect, 4GConnect Pro and 4GXtream

## ISSUE: Updating Firmware on our 4G Products

Our 4G Products have been very popular and reliable since we first launched them back in 2018. Since then, there have been a few small, non-critical, firmware updates, but with the announcement of AT&T turning off their 3G service in the US, we have now had to release our first major firmware update, that we recommend all users update to. Please use the procedure in this Tech Note to update your 4GConnect or 4GXtream product, if you have older firmware than V07.01.02.

We recommend using a laptop for this update procedure, as the saving and retrieving of downloaded files is much easier on Windows/Mac/LINUX computers, than on iOS and Android devices.

## Update Procedure for 4GConnects (Pro) with firmware V01.14.05 or less

To update the firmware, ensure your laptop is wirelessly connected to the 4GConnect (Pro), open your web browser (Chrome, Edge, Firefox, Safari, etc.) and go to either <a href="http://4gconnect">http://4gconnect</a> or <a href="http://192.168.1.1">http://192.168.1.1</a>

The 4GConnect login page will be displayed and to login the default username and password are....

Username = admin

Password = 4GConnect

| → C A Not secure   4gconnect/cgi-b                                             | in/luci                  | 🖻 🛧 |
|--------------------------------------------------------------------------------|--------------------------|-----|
| VACHT 4G Connect                                                               |                          |     |
| Authorization Required                                                         |                          |     |
| Please enter your username and password.                                       |                          |     |
| Username admin                                                                 |                          |     |
| Password                                                                       |                          |     |
| Login                                                                          |                          |     |
| Mobile information                                                             |                          |     |
| Mobile information                                                             |                          |     |
| Mobile information                                                             | 3                        |     |
| Mobile information<br>attl Mobile<br>Operator<br>Connection type               | 3<br>4G (LTE)            |     |
| Mobile information<br>Mobile<br>Operator<br>Connection type<br>Signal strength | 3<br>4G (LTE)<br>-61 dBm |     |

Once logged in go to the System>Firmware menu option...

| 4GConnect - Overview - Web UI | × +                                                                                                    |                     |                            |                         | v –                      |
|-------------------------------|----------------------------------------------------------------------------------------------------|---------------------|----------------------------|-------------------------|--------------------------|
| C C A Not see                 | cure   4gconnect/cgi-bin/l                                                                                                    | uci                 |                            |                         | • 🖻 🕸                    |
| YACHT 4G Conne                | ct Status - Ne                                                                                                    | etwork - Services   | System -                   |                         | Logout 🕒                 |
| Profile in use: default       |                                                                                                    |                     | Setup Wizard               | FW ver.:                | 4GConnect_R_GPL_01.14.05 |
| Overview                      |                                                                                                    |                     | Profiles<br>Administration |                         |                          |
| System 🗈 🖻                    |                                                                                                    | 12.5% CPU load      | User Scripts<br>Firmware   |                         | -65 dBm 📶                |
| Router uptime                 | 0d 0h 18m 44s(since 202                                                                                                    | 22-03-04, 09:28:48) | Licenses                   | 0d 0h 16m 36s(since     | 2022-03-04, 09:30:56)    |
| Local device time             | 2022-03-04, 09:47:32                                                                                                    |                     | Manager                    | registered (home); 3;   | 4G (LTE)                 |
| Memory usage                  | RAM: 42% used                                                                                                    | FLASH: 17% used     | Reboot                     | SIM (Ready)             |                          |
| Firmware version              | 4GConnect_R_GPL_01.                                                                                                    | 14.05               | Bytes received/sent *      | 1.3 KB / 9.3 KB         |                          |
|                               |                                                                                                    |                     |                            |                         |                          |
| Wireless 🗈 🖻                  |                                                                                                    | ON 🤝                | WAN DI D                   |                         | Wired 🕎                  |
| SSID                          | Generation 44 AGC 44 APC 44 AP |                     | IP address                 | 192.168.42.122          | Private IP address       |
| Mode                          | 1- AP; 4 CH (2.427 GHz)                                                                                                    |                     | WAN failover status        | Failover link is enable | ed                       |
|                               |                                                                                                    |                     |                            |                         |                          |
| Local Network                 |                                                                                                    |                     | Remote Managem             | ent System 🖾 🔤          | ON 🕥                     |

The Firmware screen will now be displayed as shown below, and you should ensure the "Keep All Settings" tick box is ticked and then click on the down arrow next to the "Upgrade from Server" button and select "Upgrade from File". Now a "Choose File" button will appear, which you should click and then browse through your laptop's folders to find the latest Firmware Update file that you have got from our website....

https://digitalyachtamerica.com/product-firmware/

The file that you need to select must have a <u>.BIN</u> file extension, which you will need to have extracted from the compressed ZIP file we store on our Download server.

| 4GConnect - Firmwar                           | re - Web UI 🗙 🕂      |                     |                       |         |                                 |                        | $\sim$ | -      |   | × |
|-----------------------------------------------|----------------------|---------------------|-----------------------|---------|---------------------------------|------------------------|--------|--------|---|---|
| $\leftrightarrow$ $\Rightarrow$ C $\triangle$ | A Not secure   4gcon | nect/cgi-bin/luci,  | /;stok=6581cc3f129c3( | 087dee2 | bc2558f6cb8e/admin/system/flash | ops                    |        | € ☆    | 6 | : |
| YACHT 4G                                      | Connect St           | atus 🗸 Netv         | vork - Services       | - Sy    | stem -                          |                        | Logo   | but⊫   |   | Â |
| Profile in use                                | : default            |                     |                       |         |                                 | FW ver.: 4GConnect_R_C | GPL_01 | .14.05 |   |   |
| Firmware                                      | FOTA                 |                     |                       |         |                                 |                        |        |        |   |   |
| Firmwar                                       | e                    |                     |                       |         |                                 |                        |        |        |   |   |
| Current F                                     | irmware Information  | i i                 |                       |         | Firmware Available On Serve     | ər                     |        |        |   |   |
| Firmware v                                    | ersion               | 4GConnect_R         | _GPL_01.14.05         |         | Firmware version                | No update available.   |        |        |   |   |
| Firmware b                                    | uild date            | 2022-03-02, 09      | ):41:00               |         |                                 | Check for              | new Fl | N C    |   |   |
| Kernel vers                                   | ion                  | 3.18.44             |                       |         |                                 | Concertor              | neuri  |        |   |   |
| Bootloader                                    | version              | 2.0.1               |                       |         |                                 |                        |        |        |   |   |
| Firmware                                      | Upgrade Settings     |                     |                       |         |                                 |                        |        |        |   |   |
| Keep all s                                    | settings             | <ul><li>✓</li></ul> |                       |         |                                 |                        |        |        |   |   |
| Upgrade fro                                   | om file 🗸 Firm       | ware image file     | Choose file 4GConne   | ect07.  | 01.02.bin                       |                        |        |        |   |   |
| Upgrade                                       | 9                    |                     |                       |         |                                 |                        |        |        |   | - |

Once the correct file is selected, click the Upgrade button to start the update process. It is very important that you do not remove power from the 4GConnect or the laptop whilst the update is in progress, otherwise the 4GConnect may end up being "bricked" and will have to be returned to us for repair.

The 4GConnect will do a few checks to make sure it has enough memory to receive the update, that it is the right type of firmware update file and that it has not been corrupted. Then this final confirmation screen will appear...

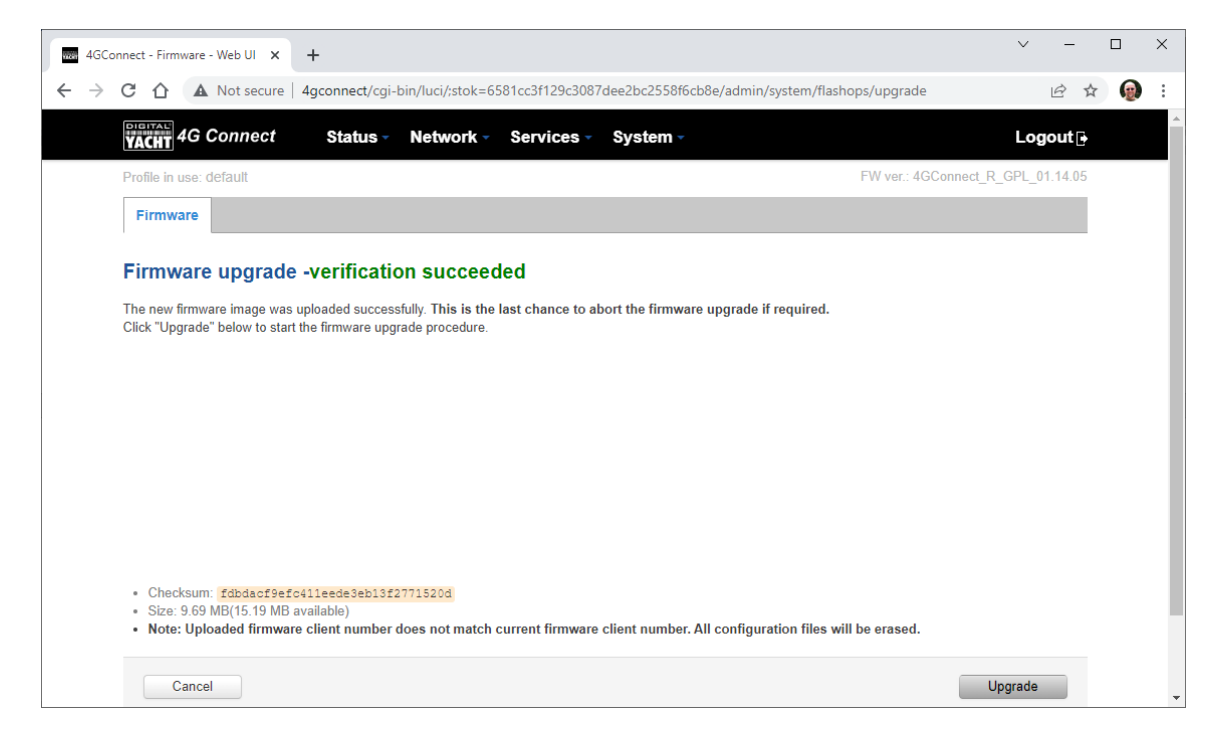

If everything is OK and you are ready to do the update, click the "Upgrade" button. The 4GConnect will now start the upgrade process and this status page will be shown.

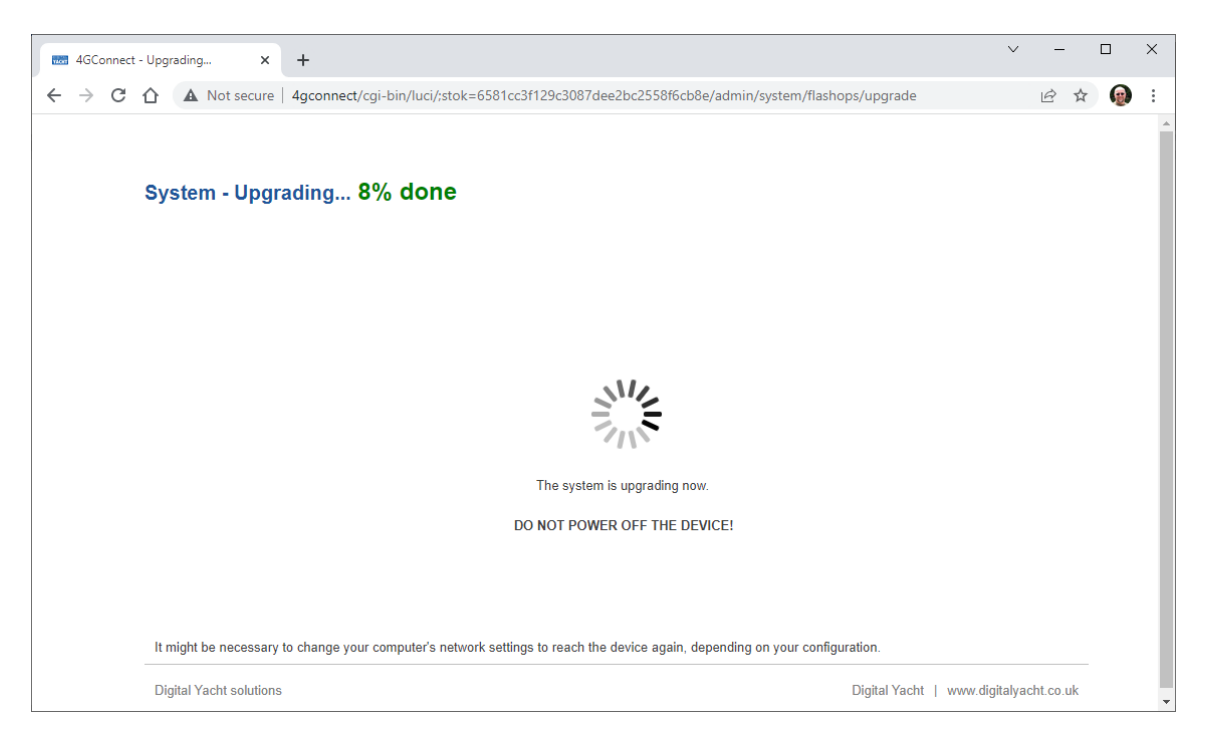

This page will continue to count up to 100% but if you are updating via Wi-Fi you will probably be disconnected as the 4GConnect reboots after the update and you will need to reconnect and refresh the webpage. All of your settings, passwords, etc. should be the same as you previously had set.

### Update Procedure for 4GXtreams (and 4GConnects with V07.01.01 or later)

To update the firmware, ensure your laptop is wirelessly connected to the 4GXtream, open your web browser (Chrome, Edge, Firefox, Safari, etc.) and go to either <u>http://4gxtream</u> or <u>http://192.168.1.1</u>

The 4GXtream login page will be displayed and to login the default username and password are....

#### Username = admin

#### Password = 4GXtream

| Digital Yacht - 4GXtream                 | × +                                                                                                    |                                                         | ~  | - |     | ×   |
|------------------------------------------|----------------------------------------------------------------------------------------------------|---------------------------------------------------------|----|---|-----|-----|
| $\leftarrow$ $\rightarrow$ C $\triangle$ | Not secure   192.168.1.1/#/login                                                                       |                                                         | 07 | Ê | ☆ 😡 | ) : |
|                                          | <b>4GXtream Network</b><br><b>AUTHORIZATION REQUIRED</b><br>Please enter your<br>username and password | Username<br>admin<br>Password<br>4GXtream (S)<br>LOG IN |    |   |     |     |

Once logged in go to the System>Firmware menu option...

| Dig               | gital Yacht - 4GXtream × +                                   |                           |               |                          |                               | $\sim$   | -       |        | × |
|-------------------|--------------------------------------------------------------|---------------------------|---------------|--------------------------|-------------------------------|----------|---------|--------|---|
| $\leftrightarrow$ | C 1 A Not secure   192.168                                   | .1.1/#/system/admin/admin |               |                          |                               | 07       | ₽ ☆     |        | : |
|                   |                                                              | Giana 4GX tream   Netwo   | ork           | MODE USER<br>BASIC ADMIN | FW VERSION<br>4GXTREAM_R_GPL_ | 07.01.02 | 2 LOG   | iout G | • |
|                   | <u>SYSTEM</u>                                                | ✓ GENERAL SETTINGS        |               |                          |                               |          |         |        |   |
|                   | ADMINISTRATION<br>  general                                  | Configuration             | Mode Basic    |                          | ~                             |          |         |        |   |
| NETWORK           | ACCESS CONTROL<br>RECIPIENTS<br>CERTIFICATES<br>TROUBLESHOOT | Device                    | name 4GXtream |                          |                               |          |         |        |   |
| SERVICES          | FIRMWARE<br>UPDATE FIRMWARE<br>SYSTEM USERS                  | ✓ RESET BUTTON CONFIGURA  | TION          |                          |                               |          |         |        |   |
| SYSTEM            | BACKUP<br>PROFILES                                           | ACTION                    | MIN TIME      | MAX                      | TIME                          |          |         |        |   |
|                   | CUSTOM SCRIPTS<br>SPEED TEST                                 | Reboot                    | 0             | 5                        |                               |          | ) off o | )n     | - |
| •                 |                                                              |                           |               |                          |                               |          |         |        | • |

The Firmware screen will now be displayed as shown below, and you should ensure the "Keep All Settings" switch is ON and the "Update From" drop down has File selected. Now click the "Browse" button to

navigate through your laptop's folders to find the latest Firmware Update file that you have got from our website....

https://digitalyachtamerica.com/product-firmware/

The file that you need to select must have a <u>.BIN</u> file extension, which you will need to have extracted from the compressed ZIP file we store on our Download server.

| Dig Dig                  | gital Yacht - 4GXtream 🗙 🕂              |                                          | ✓ - □                                                                 | × |
|--------------------------|-----------------------------------------|------------------------------------------|-----------------------------------------------------------------------|---|
| $\leftarrow \rightarrow$ | C 1 A Not secure   192.168              | .1.1/#/system/flashops/general           | ⊶ 🖻 ☆ 🔞                                                               | : |
|                          |                                         | Ganation 4GXtream Network                | Mode user fw version<br>Basic admin 4gxtream_r_gpl_07.01.02 logout ⊡→ | _ |
| ∧√√<br>status            | <u>SYSTEM</u>                           | ✓ CURRENT FIRMWARE INFORMATION           | ✓ FIRMWARE AVAILABLE ON SERVER                                        |   |
|                          | ADMINISTRATION                          | Firmware version 4GXtream_R_GPL_07.01.02 | Firmware version Newest version installed on the device               |   |
|                          | FIRMWARE                                | Firmware build date 2022-02-28 22:03:0   |                                                                       |   |
| NETWORK UPDATE FIRMWARE  | Modem firmware version EG06ELAR03A05M4G |                                          |                                                                       |   |
|                          | SYSTEM USERS                            | Kernel version 5.4.147                   |                                                                       |   |
|                          | ✓ FLASH NEW FIRMWARE IMAGE              |                                          |                                                                       |   |
|                          | SPEED TEST                              | Update from File                         | ~                                                                     |   |
| SETUP WIZARD<br>REBOOT   |                                         | Keep settings off on                     |                                                                       |   |
|                          |                                         | Image BROWSE                             |                                                                       | - |

Once the correct file is selected, click the Upgrade button to start the update process. It is very important that you do not remove power from the 4GXtream or the laptop whilst the update is in progress, otherwise the 4GXtream may end up being "bricked" and will have to be returned to us for repair.

The 4GXtream will do a few checks to make sure it has enough memory to receive the update, that it is the right type of firmware update file and that it has not been corrupted. Then this final confirmation screen will appear...

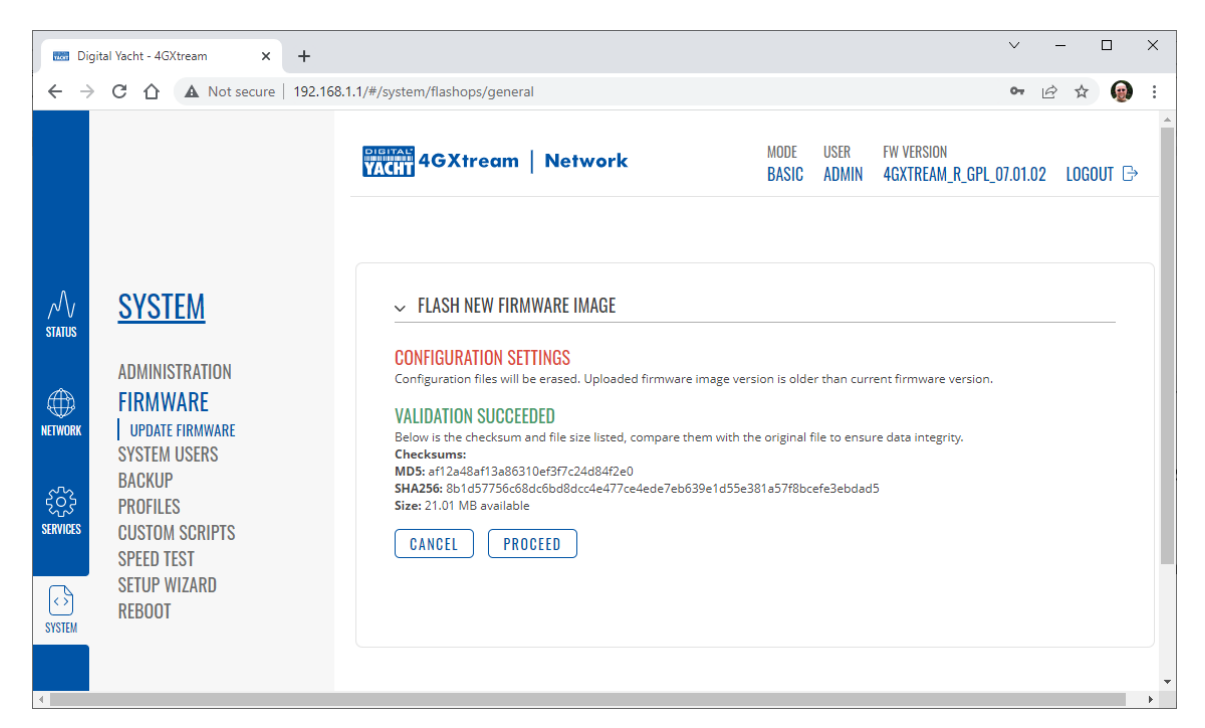

If everything is OK and you are ready to do the update, click the "Upgrade" button. The 4GXtream will now start the upgrade process and this status page will be shown.

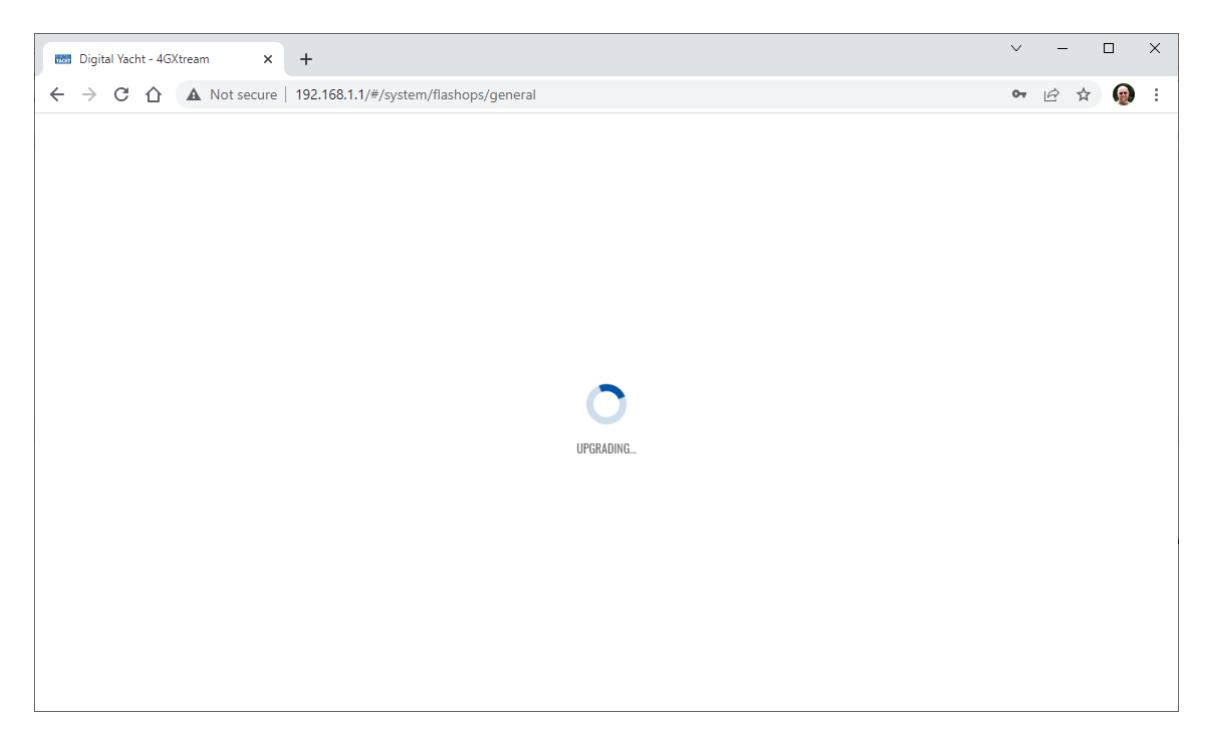

This page will continue to show the "Upgrading" icon (takes about 45-60 seconds) while it is updating itself but if you are updating via Wi-Fi you will probably be disconnected as the 4GXtream reboots after the update and you will need to reconnect and refresh the webpage. All of your settings, passwords, etc. should be the same as you previously had set.